ChemSketch のインストール手順

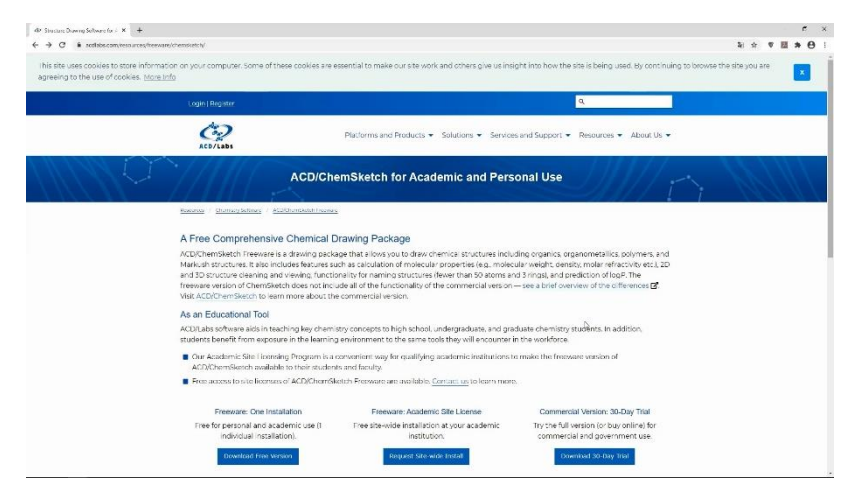

1. リンクから ChemSketch のダウンロードサイトにアクセスする。

| a) X i settabe comission a | nan Amanana an Ariwanna'a sin bu'                                                                                                    |                                                                                                    |                                                                                                    |  |
|----------------------------|----------------------------------------------------------------------------------------------------|----------------------------------------------------------------------------------------------------|----------------------------------------------------------------------------------------------------|--|
|                            |                                                                                                    |                                                                                                    |                                                                                                    |  |
|                            |                                                                                                    |                                                                                                    |                                                                                                    |  |
|                            | Bestures (). Develop fathows (). AD(Develop) Resource                                                                                                    |                                                                                                    |                                                                                                    |  |
|                            | A Free Comprehensive Chemical D                                                                                                    | rawing Package                                                                                                    |                                                                                                    |  |
|                            | ACD/ChernSketch Freeware is a drawing packa<br>Markush structures. It also includes features su<br>and 3D scructure cleaning and vewing, functio<br>freeware version of ChernSketch does not inclu-<br>Visit <u>ACD/ChernSketch</u> to learn more about the | ge that allows you to draw chemical structures inclu<br>th as calculation of molecular properties (e.g., molec<br>nality for naming structures (fewer than 50 atoms ar<br>de all of the functionality of the commercial version<br>commercial version. | ding organics, organometallics, polymers, and<br>ular weight, density, molar refractivity etc.), 2D<br>cd. Sringst, and prediction of log. <sup>9</sup> . The<br>— see a brief overview of the offerences <b>G</b> |  |
|                            | As an Educational Tool                                                                                                    |                                                                                                    |                                                                                                    |  |
|                            | ACD/Labs software aids in teaching key chemis<br>students benefit from exposure in the learning                                                                                                    | try concepts to high school, undergraduate, and gra<br>environment to the same tools they will encounter i                                                                                                    | duate chemistry students. In addition,<br>In the workforce.                                                                                                    |  |
|                            | <ul> <li>Our Academic Site Licensing Program is a c<br/>ACD/ChemSketch available to their student</li> </ul>                                                                                                    | onvenient way for qualifying academic institutions t<br>s and faculty.                                                                                                    | o make the freeware version of                                                                                                    |  |
|                            | Free access to site licenses of ACD/ChemSke                                                                                                    | etch Preeware are available. <u>Contact us</u> to learn more                                                                                                    | 6.)                                                                                                    |  |
|                            | Freeware: One Installation                                                                                                    | Freeware: Academic Site License                                                                                                    | Commercial Version: 30-Day Trial                                                                                                    |  |
|                            | Free for personal and academic use (I<br>individual installation).                                                                                                    | Free site wide installation at your academic<br>institution.                                                                                                    | Try the full version (or buy online) for<br>commercial and government use.                                                                                                    |  |
|                            | Download Free Version                                                                                                    | Request Site-wide Install                                                                                                    | Download 30-Day That                                                                                                    |  |
|                            | NOTE: ChemSketch is comp<br>We di                                                                                                    | atible with Windows 64-bit only: MAC users please<br>on provide technical support for our freeware pro-                                                                                                    | read more information here,<br>ducts.                                                                                                    |  |
|                            |                                                                                                    | Additional Resources                                                                                                    |                                                                                                    |  |
|                            | Resources                                                                                                    | 🔗 Other Links                                                                                                    |                                                                                                    |  |
|                            | Quack Start Guida Mis Tools in Chemiliketch, 1. Zaj                                                                                                    | Protosors & Webmarto                                                                                                    | nt Lot your students and web visitions know about                                                                                                    |  |

2. Freeware: One Installation  $\sigma$ " Download Free Version"  $\epsilon \rho \eta \nu \rho_{\circ}$ 

| e -> C is collabs.com/resources/ | treeware/chemsketch/download.php                              |                                                        |                                                                                      |                                                                 |                       | *    | 9 E | 8 |
|----------------------------------|---------------------------------------------------------------|--------------------------------------------------------|--------------------------------------------------------------------------------------|-----------------------------------------------------------------|-----------------------|------|-----|---|
|                                  |                                                               | ~                                                      |                                                                                      |                                                                 | 1// 1 ;               | - 14 |     |   |
|                                  | Bestures ( ) Chemistry Schower ( ) 52                         | Characteristic Barrance                                |                                                                                      |                                                                 |                       |      |     |   |
|                                  | We offer installations of ACD/<br>receive email communication | Chemsketch Freeware for<br>is from us about your softy | personal or academic use. By accepting<br>ware installation. You may out out of rece | this clown load you understar<br>aving these e-mails at any tin | d that you will<br>4. |      |     |   |
|                                  | Your link to download the so<br>link.                         | oftware will be sent via er                            | mail. You must enter a valid email addr                                              | ess below in order to receive                                   | your download         |      |     |   |
|                                  |                                                               | Download ACD/                                          | ChemSketch                                                                           |                                                                 |                       |      |     |   |
|                                  |                                                               | -int Name*                                             |                                                                                      |                                                                 |                       |      |     |   |
|                                  |                                                               | Lest Nerrie"                                           |                                                                                      |                                                                 |                       |      |     |   |
|                                  |                                                               | E-mail                                                 |                                                                                      |                                                                 |                       |      |     |   |
|                                  |                                                               | Compeny*                                               |                                                                                      |                                                                 |                       |      |     |   |
|                                  |                                                               | Courter                                                | Disase valar                                                                         |                                                                 |                       |      |     |   |
|                                  |                                                               | Servi Ritata                                           | Product and the                                                                      |                                                                 |                       |      |     |   |
|                                  |                                                               | - TOROGRAFIE                                           | b<br>Developed Software                                                              |                                                                 |                       |      |     |   |
|                                  |                                                               | NOTE: Chem                                             | Sketch is compatible with Windows 64                                                 | bit only.                                                       |                       |      |     |   |
|                                  |                                                               |                                                        |                                                                                      |                                                                 |                       |      |     |   |
|                                  |                                                               |                                                        |                                                                                      |                                                                 |                       |      |     | C |
|                                  | If you can't find w                                           | s                                                      | Questions? We have answers                                                           | d support staff are reachoud                                    | SOSADE.               |      |     |   |
|                                  |                                                               |                                                        | area perior curriging danies area a                                                  |                                                                 |                       |      |     |   |
|                                  |                                                               |                                                        | Contact Us                                                                           |                                                                 |                       |      |     |   |

3. 新しいページに自分の情報を入力する。メールアドレスは間違えないように!

| de Cleadlech Dans val le Aut X +                                                     |                                                                                                    | r x                                          |
|--------------------------------------------------------------------------------------|----------------------------------------------------------------------------------------------------|----------------------------------------------|
| C ÷ C is antiphocom/beto arces/freewate/chemoketch/download.php                      |                                                                                                    | * * <b>2 * 0</b> :                           |
|                                                                                      | A                                                                                                    |                                              |
| Besture:                                                                             | 1. Schenburg Reesers                                                                                                    |                                              |
| We offer installations of<br>receive email communi<br>Your link to download<br>link. | ACUUCHEMSIERCH I reeware for personal or academic use. By accepting this download you underst<br>ations from us about your software installation. You may opt our of receiving these e-mails ac any ti<br>he software will be sent via email. You must enter a valid email address below in order to receiv | ind that you will<br>me.<br>ve your download |
|                                                                                      | Download ACD/ChemSketch                                                                                                    |                                              |
|                                                                                      | -mt Neme" Yoshiaki                                                                                                    |                                              |
|                                                                                      | Lest Nerrie* Shuku                                                                                                    |                                              |
|                                                                                      | E-mail                                                                                                    |                                              |
|                                                                                      | Compety" Nagoya University                                                                                                    |                                              |
|                                                                                      | Country" Japan *                                                                                                    |                                              |
|                                                                                      | Prov/State +                                                                                                    |                                              |
|                                                                                      | Download Softgare                                                                                                    |                                              |
|                                                                                      | NOTE: ChemSketch is compatible with Windows 64-bit only.                                                                                                    |                                              |
|                                                                                      |                                                                                                    |                                              |
|                                                                                      |                                                                                                    |                                              |
|                                                                                      | Questions? We have answers                                                                                                    |                                              |
|                                                                                      | no what you're looking for, ask a real perion. Our highly trained sales and support staff are ready wi                                                                                                    | in answers.                                  |
|                                                                                      | Contact Us                                                                                                    |                                              |
|                                                                                      |                                                                                                    |                                              |

4. 入力したら"Download Software"をクリック。

| 40 ACD /ChanShitch Freesare Inde                      | × +                                                                                                    |                                                                                                    | ۲                                        |
|-------------------------------------------------------|----------------------------------------------------------------------------------------------------|----------------------------------------------------------------------------------------------------|------------------------------------------|
| + -> C is restable.com                                | (besources/breware/chemsitelch/bhankycu.php?email=shuku/2blas.napo                                                                                          | bub-and definition of the second second se | 2i ☆ ♥ 🖽 ★ (                             |
| This site uses cookies to<br>agreeing to the use of o | store information on your computer. Some of these co<br>cokies. <u>More info</u>                                                                            | cokies are essential to make our site work and others give us insight into how the site is being used.                                                                                                    | By continuing to browse the site you are |
|                                                       | Login   Register                                                                                                    |                                                                                                    |                                          |
|                                                       | Act / Labs                                                                                                    | Platforms and Products + Solutions + Services and Support + Resources + A                                                                                                    | About Us 👻                               |
|                                                       | Than                                                                                                    | k You for Downloading ACD/ChemSketch Freeware                                                                                                    |                                          |
|                                                       | Rocardo / Chamacy Scheme / ACORDINA                                                                                                    | Datch Freeka c                                                                                                    |                                          |
|                                                       | You must complete the form her                                                                                                    | re before you can download the software. An email will be sent to you with your unique downl                                                                                                    | load link.                               |
|                                                       |                                                                                                    | Code"                                                                                                    |                                          |
|                                                       |                                                                                                    | Download                                                                                                    |                                          |
|                                                       | NOTE: Chernisket                                                                                                    | sch is compatible with Windows 64-bit only MAC users please read more information here.                                                                                                    |                                          |
|                                                       |                                                                                                    | We do not provide technical support for our freeware products.                                                                                                    |                                          |
|                                                       | Installation Instructions                                                                                                    |                                                                                                    |                                          |
|                                                       | 1. Locate the downloaded file.                                                                                                    | and the second second second second second second second second second second second second second second second                                                                                                    |                                          |
|                                                       | 2. Unzip the file (right-click and chor                                                                                                    | st rough where (Downloads lodge on your hard drive.<br>Jose "Extract Here"), then double-dlick on the Jeke file to begin installation. The ACD/Labs Software W                                                                                                    | Veo Setuo                                |
|                                                       | Wizard appears.                                                                                                    |                                                                                                    |                                          |
|                                                       | 3. Click Next.                                                                                                    |                                                                                                    |                                          |
|                                                       |                                                                                                    |                                                                                                    |                                          |
|                                                       | <ol> <li>Choose the option to accept the life</li> <li>Clear any optional components to</li> </ol>                                                          | license agreement and click Next.<br>het vervide pot wish to jointal the installation of all commonants is recommanded to provide access.                                                                                                    | to the full                              |
|                                                       | <ol> <li>Choose the option to accept the ii.</li> <li>Clear any optional components the capabilities of the software), then optional components.</li> </ol> | license agreement and click Next.<br>hat you do not wish to install (the installation of all components is recommended to provide access<br>click Next.                                                                                                    | to the full                              |

5. 入力したメールアドレスに、Code が書かれたメールが届きます。 メールに書かれている Code を入力し、"Download"をクリック。

|                                         | 11.                                               | $l_{1}$ |                      | Inan                      |
|-----------------------------------------|---------------------------------------------------|---------|----------------------|---------------------------|
| 111                                     | 聞く(O)<br>新しいウインドウで弱く(E)<br>Skypeで共有               | sour    | ces / <u>Chemist</u> | ry Software / ACD/Chem    |
|                                         | すべて展開(T)                                          | -       |                      |                           |
|                                         | <ul> <li>ズキャン しご</li> <li>KSN の評価をチェック</li> </ul> | Yo      | u must cor           | mplete the form <u>he</u> |
| 展<br>表示 圧縮フォル                           | スタートメニューにビン届めする<br>5 ビウ 共有<br>プログラムから聞く(H)_       |         |                      | - 0 X                     |
| あ 99909<br>NI パスのコピー<br>1<br>ジョートカットの発行 | アクセスを許可する(G)<br>以前のパージョンの復元(V)                    | > Ð-    | 70/(71               |                           |
| (-F                                     | 送ð(N)                                             | >       | 88<                  | 避保                        |
| » ダウンロード                                | 切り取り(T)<br>コピー(C)                                 | 0       | P 90%                | 3-ドの検索                    |
| ▲ ◇今日(1)                                | ショートカットの作成(S)<br>申請役(D)<br>名前の変更(M)               |         |                      | Â                         |
|                                         | プロパティ(R)                                          | -       |                      |                           |
| ACDLabs<br>ChemSke<br>Instal            | 1000011_<br>LobFree_<br>Lzp                       | _       |                      | e<br>v K                  |

6.ダウンロードが開始され、Zip ファイルが保存されます。

ダウンロードが完了したら、Zip ファイルを右クリックし、"すべて展開"をクリックします。

| コッノリネエのコォリズ」に展開オスバン                                          |   |       |
|--------------------------------------------------------------|---|-------|
| GFUsers¥shuku¥Downloads¥ACDLabs202011_ChemSketchFree_Install | 1 | 參照(R) |
| ☑ 完了時に展開されたファイルを表示する(H)                                      |   |       |
|                                                              |   |       |
|                                                              |   |       |
|                                                              |   |       |
|                                                              |   |       |

7. 展開の確認画面が現れたら"展開"をクリック。

| り取り<br>スのコピー<br>ョートカットの貼り付け | ▲ 移動先・<br>・<br>・<br>・<br>・<br>・<br>・<br>・<br>・<br>・<br>・ | ★ 削除・<br>■ 名前の変更<br>管理 | 新しい<br>フォルダー<br>新規 | ¶∎•<br>{]• |            |             | 書択<br>除<br>切り替え<br>R |
|-----------------------------|----------------------------------------------------------|------------------------|--------------------|------------|------------|-------------|----------------------|
| ACDLabs202011_C             | hemSketchFree                                            | _Install >             | ~                  | õ          | ,P ACDLa   | bs202011_Ch | emSketc              |
| 名前<br><mark>—</mark> INFO   | ^                                                        |                        | 更新日時<br>2020/09/1  | 6 15:35    | 種類<br>ファイル | ノフォルダー      | サイズ                  |
| Disk1.bin                   |                                                          |                        | 2020/09/1          | 6 15:35    | BIN 7      | アイル         | 289,9                |
|                             | 63                                                       |                        |                    |            |            |             |                      |

8. 展開されて出来たフォルダの、"setup.exe"をダブルクリック。

| ACD/Labs 2020 Freeware S                                                                          | etup Wizard                                                  | 3                                                                    | _                                                 |                                       |             |
|---------------------------------------------------------------------------------------------------|--------------------------------------------------------------|----------------------------------------------------------------------|---------------------------------------------------|---------------------------------------|-------------|
|                                                                                                   | Welcom                                                       | e to the AC                                                          | D/Labs                                            | 2020                                  |             |
| -                                                                                                 | Fre                                                          | eware Setu                                                           | p Wizar                                           | d                                     |             |
| C?                                                                                                | The Setup Wizard                                             | will install ACD/Labs                                                | 2020 Freew                                        | are to you                            | r           |
| Advanced Chemistry<br>Development Inc.<br>All Rights Reserved<br>Copyright © 1994                 | It is strongly reco<br>before running th                     | mmended that you e<br>s Setup Wizard.                                | xit <mark>all</mark> Window                       | vs progran                            | ns          |
| 8 King Street East,<br>Suite 107,<br>Toronto, Ontario                                             | Click Cancel to qu<br>you have running                       | t the Setup Wizard<br>Click Next to contin                           | and then clos<br>ue with the S                    | e all progra<br>Getup Wiza<br>Jaw and | ams<br>ard. |
| Canada M5C 1B5                                                                                    | international treat                                          | ies.                                                                 | of copfingin                                      |                                       |             |
| Toll-Free: (800) 304-3988<br>Tel: (416) 368-3435<br>Fax: (416) 368-5596<br>http://www.acdlabs.com | Unauthorized rep<br>portion of it, may<br>will be prosecuted | oduction or distribut<br>result in severe civil<br>to the maximum ex | ion of this pr<br>and criminal j<br>tent possible | ogram, or<br>penalties,<br>under law  | any<br>and  |
|                                                                                                   |                                                              |                                                                      |                                                   |                                       |             |
| ACD/La                                                                                            | bs 2020 Freeware, v                                          | 14.00, Build: Aug/17                                                 | /2020                                             |                                       |             |
|                                                                                                   |                                                              | d Bards                                                              |                                                   | Canad                                 |             |

9. インストール画面が現れます。指示に従ってインストールを進めます。

|                                                                                                   | Welcome to the ACD/Labs 2020                                                                                                    |
|---------------------------------------------------------------------------------------------------|----------------------------------------------------------------------------------------------------|
| -                                                                                                 | Freeware Setup Wizard                                                                                                    |
| Ċ                                                                                                 | The Setup Wizard will install ACD/Labs 2020 Freeware to your<br>computer.                                                                                                    |
| Advanced Chemistry<br>Development Inc.<br>All Rights Reserved<br>Copyright © 1994                 | It is strongly recommended that you exit all Windows programs<br>before running this Setup Wizard.                                                                                                    |
| 8 King Street East,<br>Suite 107,<br>Toronto, Ontario,                                            | Click Cancel to quit the Setup Wizard and then close all programs<br>you have running. Click Next to continue with the Setup Wizard.<br>WARNING: This program is protected by copyright law and                                       |
| Toll-Free: (800) 304-3988<br>Tel: (416) 368-3435<br>Fax: (416) 368-5596<br>http://www.acdlabs.com | international treates.<br>Unauthorized reproduction or distribution of this program, or any<br>portion of it, may result in severe civil and criminal penalities, and<br>will be prosecuted to the maximum extent possible under law. |
|                                                                                                   |                                                                                                    |
| ACD/La                                                                                            | bs 2020 Freeware, v 14.00, Build: Aug/17/2020                                                                                                    |
|                                                                                                   | all and a local line of the second                                                                                                    |

10.立ち上げている他のプログラムを閉じるように言われます。
 インストーラー以外のプログラムをすべて閉じたら、"Next"をクリック。

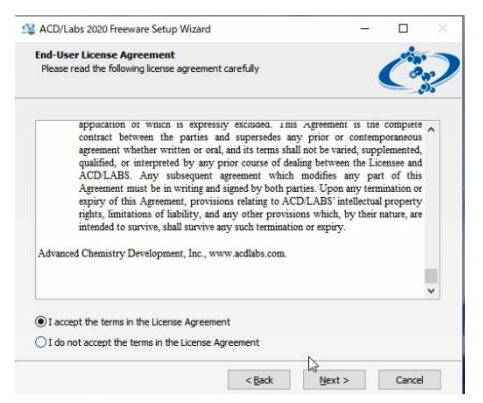

II.使用許諾契約を読み、"I accept ~"にチェックを入れ、"Next"をクリック。

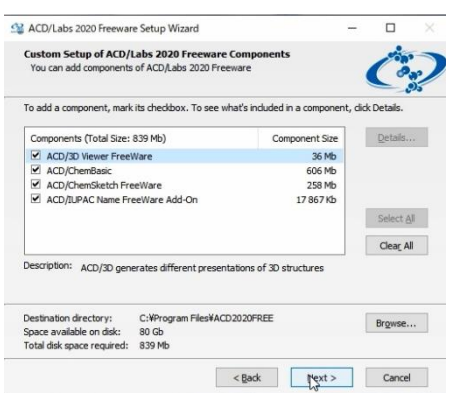

12. インストール内容を確認し、"Next"をクリック。

| ACD/Labs 2020 Freeware Setup Wizard                                                      | -                |            |    |
|------------------------------------------------------------------------------------------|------------------|------------|----|
| Programs Folder of Start Menu                                                            |                  | -          | -  |
| Specify Folder where Setup should place software shortcuts                               | (                | C          | 3  |
| Select Programs folder of Start menu in which you would like Setup to<br>then dick Next. | o create softwar | e shortcut | s, |
| Eolder:<br>ACDLabs Exercises 2020                                                        |                  |            | -  |
| Existing folders:                                                                        |                  |            | 1  |
| ACD Systems                                                                              |                  |            | ^  |
| Accessibility                                                                            |                  |            |    |
| Accessories                                                                              |                  |            |    |
| Administrative Tools                                                                     |                  |            |    |
| Anaconda2 (32-bit)                                                                       |                  |            |    |
| Anaconda3 (64-bit)                                                                       |                  |            |    |
| CCDC                                                                                     |                  |            |    |
| Canvas GFX                                                                               |                  |            |    |
| ChemOffice 2019                                                                          |                  |            | ~  |
| Create icons for all users                                                               | Show             | v Shortcut | s  |
|                                                                                          |                  |            |    |

13. プログラムフォルダ名を確認し、"Next"をクリック。

| ACD/Labs Software Ontional Setun                                                                                                    |                                         | 1                  |
|----------------------------------------------------------------------------------------------------|-----------------------------------------|--------------------|
| Specify optional commands to complete setup                                                                                                    |                                         | Ċ;                 |
| Your ACD/Labs software is ready to be installed. However, additic<br>components listed below. You may choose to click Next to install to<br>appropriate check box and click Next to do it a later time. | onal setup is requi<br>hem now or desel | red for<br>ect the |
| Install ChemBasic Goodies                                                                                                    |                                         | Select All         |
|                                                                                                    |                                         | Clear All          |
|                                                                                                    |                                         |                    |
|                                                                                                    |                                         |                    |
|                                                                                                    |                                         |                    |
|                                                                                                    |                                         |                    |
|                                                                                                    |                                         |                    |
|                                                                                                    |                                         |                    |

14. プログラムフォルダ名を確認し、"Next"をクリック。

|                                                                                          |                               | -                 |            |
|------------------------------------------------------------------------------------------|-------------------------------|-------------------|------------|
| Ready to Start Installation                                                              |                               |                   | -          |
| Now the Setup Wizard is ready to begin t                                                 | he Complete installation      |                   | 0.00       |
| Lick Install to begin the installation. If you<br>Back. Click Cancel to exit the wizard. | want to change any of your ir | nstallation setti | ngs, click |
| installation Settings:                                                                   |                               | Show              | w Details  |
| Customer Information                                                                     |                               |                   | ^          |
| User Name: ACD/Labs User                                                                 |                               |                   |            |
| Company: User Company                                                                    |                               |                   |            |
| The software to be installed                                                             |                               |                   |            |
| ACD/Labs 2020 Freeware, v14.00                                                           |                               |                   |            |
| Distributive path                                                                        |                               |                   |            |
| C:¥Users¥shuku¥Downloads¥ACDLab                                                          | s202011_ChemSketchFree_In     | stall             |            |
| Destination path where files will be                                                     | copied                        |                   |            |
| C:\Program Files\ACD2020FREE                                                             |                               |                   |            |
| Start menu folder where shortcuts                                                        | will be placed                |                   |            |
| ACDLabs Freeware 2020                                                                    |                               |                   | 1.1        |
|                                                                                          |                               |                   |            |
| Components that will be installed                                                        |                               |                   |            |
| ACD/3D Viewer FreeWare                                                                   |                               |                   |            |

I5. 準備が出来ました。"Install"をクリックするとインストールが始まります。

| rice, cass case rice and setup rinant                     | 1                     | -                 | Ц            |    |
|-----------------------------------------------------------|-----------------------|-------------------|--------------|----|
| Installation Process<br>Installing ACD/Labs 2020 Freeware |                       |                   | Ċ            | 2  |
| Please wait while Setup Wizard installs ACI               | D/Labs 2020 Freeware. | This may take set | veral minute | 5. |
| Copying files                                             |                       |                   |              |    |
| Details                                                   |                       |                   |              |    |
| Copying file<br>C:¥Program Files¥ACD2020FREE¥EXA          | amples¥chembas¥goo    | DDIES¥LPRINTER    | éAS_5395.    |    |
|                                                           |                       |                   |              |    |

16. インストール中。。。

| ACD/Labs 2020 Freeware Setup Wizard                                                                                                    |                                                                                                    | -                                                                                                    |                                                             |
|----------------------------------------------------------------------------------------------------|----------------------------------------------------------------------------------------------------|----------------------------------------------------------------------------------------------------|-------------------------------------------------------------|
| Advanced Chemistr<br>Development Inc.<br>Al Rights Reserves<br>Copyright © 1994                                                           | Completing the<br>Freeware Setu<br>You have successfully comple<br>Witard.<br>To apply changes, the witare<br>Windows automatically, dick<br>select the check look below, i | e ACD/Labs<br>P<br>ted ACD/Labs 2020 F<br>I has to restart Windo<br>Finish. If you want to<br>and then dick Finish. | s 2020<br>reeware Setup<br>ws. To restart<br>restart later, |
| 8 King Street East<br>Suite 107,<br>Toronto, Ontario,<br>Canada M5C 185<br>Toll-Free: (800) 304-3<br>Tel: (416) 368-3<br>Tel: (416) 368-3 | Thank you for choosing ACD,<br>Do not restart no<br>988<br>435                                                                                                    | /Labs 2020 Freeware.<br>w                                                                                           |                                                             |
| http://www.acdiabs.c                                                                                                    | soo<br>Com                                                                                                    | t: Aun/17/2020                                                                                                    |                                                             |
|                                                                                                    | < <u>B</u> ack                                                                                                    | Einish                                                                                                    | Cancel                                                      |
| 17.                                                                                                    | インストー                                                                                                    | ル完了で                                                                                                    | です。                                                         |

パソコンを再起動してから ChemSketch を起動してみましょう。